## 1、進入公務園,點選登入

| ∷余回首頁 網站導覽 常見問題 下載專區 加盟機關▼ 簡易操作 |
|---------------------------------|
|                                 |

## 2、選擇一般民眾登入中的我的 e 政府

| 會員登入        |                                                              |
|-------------|--------------------------------------------------------------|
| 公務人員登入      | 一般民眾登入                                                       |
| 人事服務網eCPA   | 我的e政府                                                        |
| 我的e政府       | facebook                                                     |
| facebook    | Google+                                                      |
| Google+     | 🖆 Apple                                                      |
| 🂣 Apple     | 一般民眾如需要學習時數,請務必使用 我的 e 政府 進行註冊登入(請填寫正<br>確身分證字號)。操作說明請參考常見問題 |
|             |                                                              |
| 新會員第一次登入請看此 | ; 常見登入Q&A                                                    |

3、點選登入我的 e 政府

| 親愛的學員您好,提醒您,目前線上人數及閱讀課程人數眾多,平豐可能會感覺速度較緩做<br>6等公務團+學習平臺 敬上                               | • 建議您可稱後於鍵峰時間再進人學習,以獲得較佳的學習體驗。                                              |
|-----------------------------------------------------------------------------------------|-----------------------------------------------------------------------------|
| 公務人員登入                                                                                  | 一般民眾登入                                                                      |
| 請使用公務帳號登入                                                                               | 請點選 [登入我的e政府]                                                               |
| <ol> <li>如已有公務帳號,請直接點選[登入我的e政府],以公務帳號登入後進入本學</li> </ol>                                 | 1. 如需學習時數證明,須完成以下2項任一項,如下:                                                  |
| 習平臺。                                                                                    | (1)於我的E政府上傳自然人憑證・                                                           |
| <ol> <li>如不確定是否有公務帳號,請先點選[公務帳號查詢 ➡],可查詢是否已有公</li> <li>         R* 45 PB     </li> </ol> | (2)於我的E政府註冊會員時,務必填寫完整姓名跟身分證字號。                                              |
| 33 恨號。<br>3 切欲使用自然人馮諮登入,諸先確認已有公務帳號,並於第1次登入時將自然                                          | 2. 如不需學習時數證明,可使用一般會員帳號空入。<br>3. 於本亚喜以 Google 或 Facebook 帳號登入,因無決勝別身分,關發紀錄無決 |
| 人憑證與公務帳號規定,學習紀錄方能合併。                                                                    | 與我的e政府幅號進行合併。                                                               |
| 公務帳號查詢                                                                                  | 登入我的e政府                                                                     |
|                                                                                         |                                                                             |

4、點選登入我的 e 政府帳號登入

| F        | 我的E政府<br>www.gov.tw<br>eGOV登入頁 |  |
|----------|--------------------------------|--|
| 肉        | 我的E政府帳號登入                      |  |
| <u> </u> | 各類憑證登入                         |  |
| Ø        | 行動自然人憑證登入                      |  |
| ۲        | 醫事憑證登入                         |  |
| f        | FACEBOOK帳號登入                   |  |
| G        | GOOGLE帳號登入                     |  |

5、點選加入會員

|               |        | ŧ       |
|---------------|--------|---------|
|               | ≗ 帳號登入 |         |
| 憑證登入 <b>?</b> |        | English |
| 帳號            |        |         |
| 密碼            |        | O       |
| 忘記帳號          | 忘記密碼   | 加入會員    |
|               | 登入     |         |

客服電話:(02)2192-7111 客服信箱:egov@service.gov.tw 6、建立個人帳號,輸入各欄位資料,信箱請使用"個人教學用信箱"。最後點選建立我的帳戶(請務必記得自己的帳密,信箱是可以自救的,務必輸入有用的)

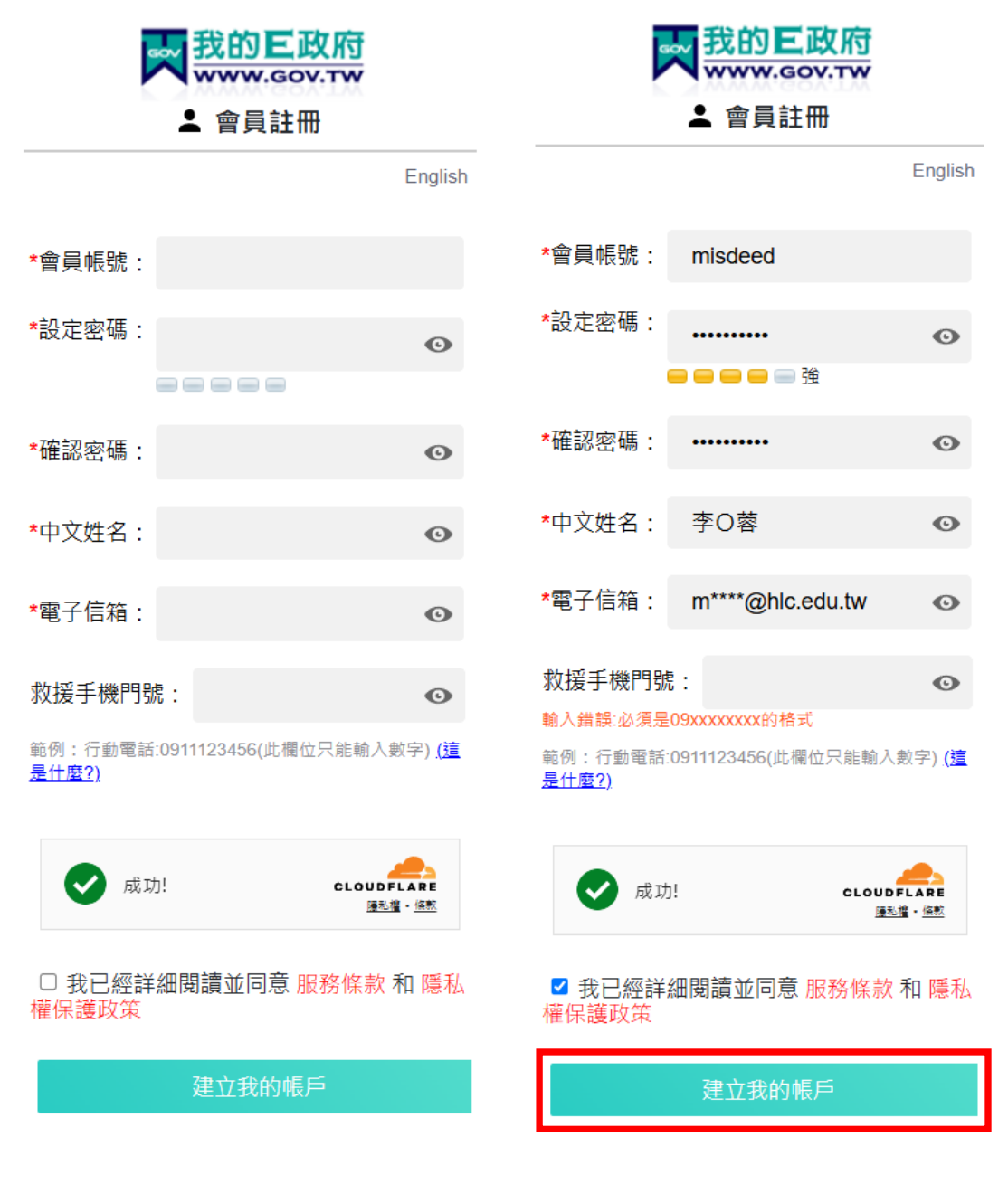

7、點選個人專區後,再點選個人設定的小圖示

|                       |        |                   |           | 🕘 LEE      | 🏦 LV.0 😐 1 | 個人專區 | <b># 登出</b> |
|-----------------------|--------|-------------------|-----------|------------|------------|------|-------------|
|                       | ■ 我的課程 |                   |           |            |            |      |             |
|                       | 全部     | 未完成(有時數           | 如)(0) 已完. | 成(有時數) (0) | 全部課程 (0)   |      |             |
| Hi LEE 您好<br>今天星2月10日 | 未完成課程  | 已完成課程<br><b>0</b> | 全部課程<br>0 | $\sim$     |            |      | 已完)<br>0%   |

## 8、點選我的 e 政府

| 平台識別編號 | misdeed                                                                                     |
|--------|---------------------------------------------------------------------------------------------|
| 身分證字號  | ※如未填寫,使用「我的e政府」 <mark>帳號請至<mark>「我的e政府」</mark>修改個人資料。</mark><br>社群帳號無法填寫「身分證字號」,請改使用,我的e政府」 |

## 8、點選申請公務帳號,並完成網頁資料輸入

|   | 式的E政府<br>www.gov.tw                                                                                                    |
|---|----------------------------------------------------------------------------------------------------|
| ā | 申請項目(單選)                                                                                                    |
|   | ◉ 自然人轉公務員                                                                                                    |
|   | 新機關OID                                                                                                    |
|   | 2.16.886.111.100237 查詢機                                                                                                    |
|   | 新機關名稱                                                                                                    |
|   | 國立花蓮高級農業職業學校                                                                                                    |
|   |                                                                                                    |
|   | 申請原因(單選)                                                                                                    |
|   | 公務人員                                                                                                    |
|   | 申請本服務,請您同意下述條款:<br>1. 您已確認上述資料皆與證件相符                                                                                                    |
|   | 2. 當您按下[我同意],系統會自動進行審核作業,並將您在本服務註冊的個人資料送[行政院人事行政組<br>核對,若審核通過,您的所醫機關資訊爾後將隨[行政院人事行政總處]登載資料自動更新,若未審核通<br>我的E政府公務帳號申請書之注意事項完成後續申請作業,同意請按[我同意],不同意請退出申請作業, |